## PROCESAMIENTO DE NOTIFICACIONES INSPECCIÓN/GESTIÓN DE NOTIFICACIONES/ADMINISTRACIÓN DE NOTIFICACIONES

Una vez generadas las remesas de notificación de la documentación de inspección, esta ventana, permite realizar las operaciones de administración usuales, estas son, ver su contenido, modificar la dirección de notificación de un registro (sólo si la remesa aun no se ha enviado), la impresión física de la documentación de inspección así como el listado, acuse y sobre para el envío de dicha información.

Al seleccionar en el menú: INSPECCIÓN, GESTIÓN DE NOTIFICACIONES, ADMINISTRACIÓN DE NOTIFICACIONES, aparecerá una pantalla en la que debemos seleccionar la acción a llevar a cabo:

| Pr                             | Procesamiento de notificaciones Generación de remesas X |            |             |           |                                       |                   |                  |        |  |          |  |  |
|--------------------------------|---------------------------------------------------------|------------|-------------|-----------|---------------------------------------|-------------------|------------------|--------|--|----------|--|--|
| Ejercicio Cód. remesa Concepto |                                                         |            | incepto     |           | Fecha creación                        |                   |                  |        |  |          |  |  |
|                                | Opcio                                                   | nes        |             |           |                                       |                   |                  | Descar |  | Imprimir |  |  |
|                                | SE                                                      | LECCIONADO | CÓD. REMESA | EJERCICIO | CONCEPTO                              | FECHA DE CREACIÓN | HORA DE CREACIÓN |        |  |          |  |  |
| •                              |                                                         | <b>~</b>   | 3790        | 2007      | Seguimiento de Expedientes 07/06/2007 | 07/06/2007        | 09:09:01         |        |  |          |  |  |
|                                |                                                         |            |             |           |                                       |                   |                  |        |  |          |  |  |
|                                |                                                         |            |             |           |                                       |                   |                  |        |  |          |  |  |
|                                |                                                         |            |             |           |                                       |                   |                  |        |  |          |  |  |
|                                |                                                         |            |             |           |                                       |                   |                  |        |  |          |  |  |
|                                |                                                         |            |             |           |                                       |                   |                  |        |  |          |  |  |

Ejercicio: para filtrar los registros de Notificaciones por el Ejercicio.

Cod. Remesa: para filtrar y ver las Notificaciones por su código.

**Concepto:** para filtrar los registros por el concepto.

Fecha de Creación: para filtrar la búsqueda por una determinada fecha de creación.

Si pulsamos el botón "Buscar", sin especificar ningún filtro, aparecerán todos los registros.

Si pulsamos el botón "Imprimir", se enviaría a la impresora la rejilla con los registros seleccionados.

Si hacemos clic con el botón derecho del ratón en alguno de los registros de la rejilla, aparece un menú que da acceso a las siguientes opciones:

| Resu                           | Itado Búsqueda 🛛 🗛 | dministración de Notif | icaciones      |                       |                                                                                                    |            |          |                  |          |
|--------------------------------|--------------------|------------------------|----------------|-----------------------|----------------------------------------------------------------------------------------------------|------------|----------|------------------|----------|
| Ejercicio Cód. remesa Concepto |                    |                        | Fecha creación |                       |                                                                                                    |            |          |                  |          |
| 2007 💟                         |                    |                        |                |                       |                                                                                                    |            |          |                  |          |
|                                | Declanas           |                        |                |                       |                                                                                                    |            |          |                  | Dues     |
| V C                            | opciones           |                        |                |                       |                                                                                                    |            |          |                  | <br>Busc |
|                                | SELECCIONADO       | CÓD. REMESA            | EJERCICIO      | CONCEPTO              | ESTADO                                                                                                    | FECHA DE   | CREACIÓN | HORA DE CREACIÓN |          |
|                                |                    | 3551                   | 2007           | Documentos inspección | ENVIADO                                                                                                    | 04/01/2007 |          | 10:21:33         |          |
|                                |                    | 3574                   | 2007           | Documentos inspección | Ver Detalles                                                                                                    |            |          | 09:01:55         |          |
| ►                              |                    | 3584                   | 2007           | Documentos inspección | Emitir Notificacion                                                                                                    | ies        |          | 09:17:28         |          |
|                                |                    | 3600                   | 2007           | Documentos inspección | Impresión Acuses de Recibo<br>Eliminar Remesa<br>Ver Todos<br>Ver Seleccionados<br>Ver No Seleccionados<br>Marcar Todos<br>Desmarcar Todos<br>Marcar Seleccionados<br>Desmarcar Seleccionados<br>Imprimir |            |          | 09:26:31         |          |
|                                |                    | 3611                   | 2007           | Documentos inspección |                                                                                                    |            |          | 10:50:47         |          |
|                                |                    | 3612                   | 2007           | Documentos inspección |                                                                                                    |            |          | 09:29:04         |          |
|                                |                    | 3617                   | 2007           | Documentos inspección |                                                                                                    |            |          | 11:54:53         |          |
|                                |                    | 3618                   | 2007           | Documentos inspección |                                                                                                    |            |          | 10:04:03         |          |
|                                |                    | 3621                   | 2007           | Documentos inspección |                                                                                                    |            |          | 11:18:11         |          |
|                                |                    | 3623                   | 2007           | Documentos inspección |                                                                                                    |            |          | 10:55:24         |          |
|                                |                    | 3628                   | 2007           | Documentos inspección |                                                                                                    |            |          | 09:33:00         |          |
|                                |                    | 3629                   | 2007           | Documentos inspección |                                                                                                    |            |          | 09:55:38         |          |
|                                |                    | 3630                   | 2007           | Documentos inspección |                                                                                                    |            |          | 10:10:20         |          |
|                                |                    | 3631                   | 2007           | Documentos inspección |                                                                                                    |            |          | 10:13:12         |          |
|                                |                    | 3650                   | 2007           | Documentos inspección |                                                                                                    |            |          | 12:38:52         |          |
|                                |                    | 3654                   | 2007           | Documentos inspección | ENVIADO                                                                                                    | 22/02/2007 |          | 09:53:09         |          |

Ver detalles: muestra una búsqueda con los detalles de la remesa seleccionada.

Emitir Notificaciones: envía a la impresora el Documento de Notificación.

**Impresión Acuses de Recibo:** Permite imprimir el listado para correos, así como el acuse y el sobre para el envío de la documentación.

**Eliminar Remesa:** Elimina la remesa seleccionada, siempre y cuando esta no haya sido enviada, dejado la documentación nuevamente pendiente de notificación.

Ver Todos: Mostrara en la rejilla, todos los registros.

Ver Seleccionados: Mostrara en la rejilla, tan solo, los registros que tengamos seleccionados.

Ver No Seleccionados: Mostrara en la rejilla los registros que no tengamos seleccionados.

Marcar Todos: Marcaría la casilla de "Seleccionado" en todos los registros.

Desmarcar Todos: Demarcaría la casilla de "Seleccionado" todos los registros.

Marcar Seleccionados: Marcaría la casilla de "Seleccionado" en los registros que estén seleccionados.

**Desmarcar Seleccionados**: Demarcaría la casilla de "Seleccionado" en los registros que estén seleccionados.

Imprimir: Mandaría a la impresora la rejilla tal y como la estamos visualizando.

El menú "Opciones" realiza las mismas funciones que el menú que aparece cuando hacemos clic en el botón derecho del ratón sobre un registro.